## TEAMVIEWER QUICKSUPPORT IN MAC OS CATALINA STARTEN

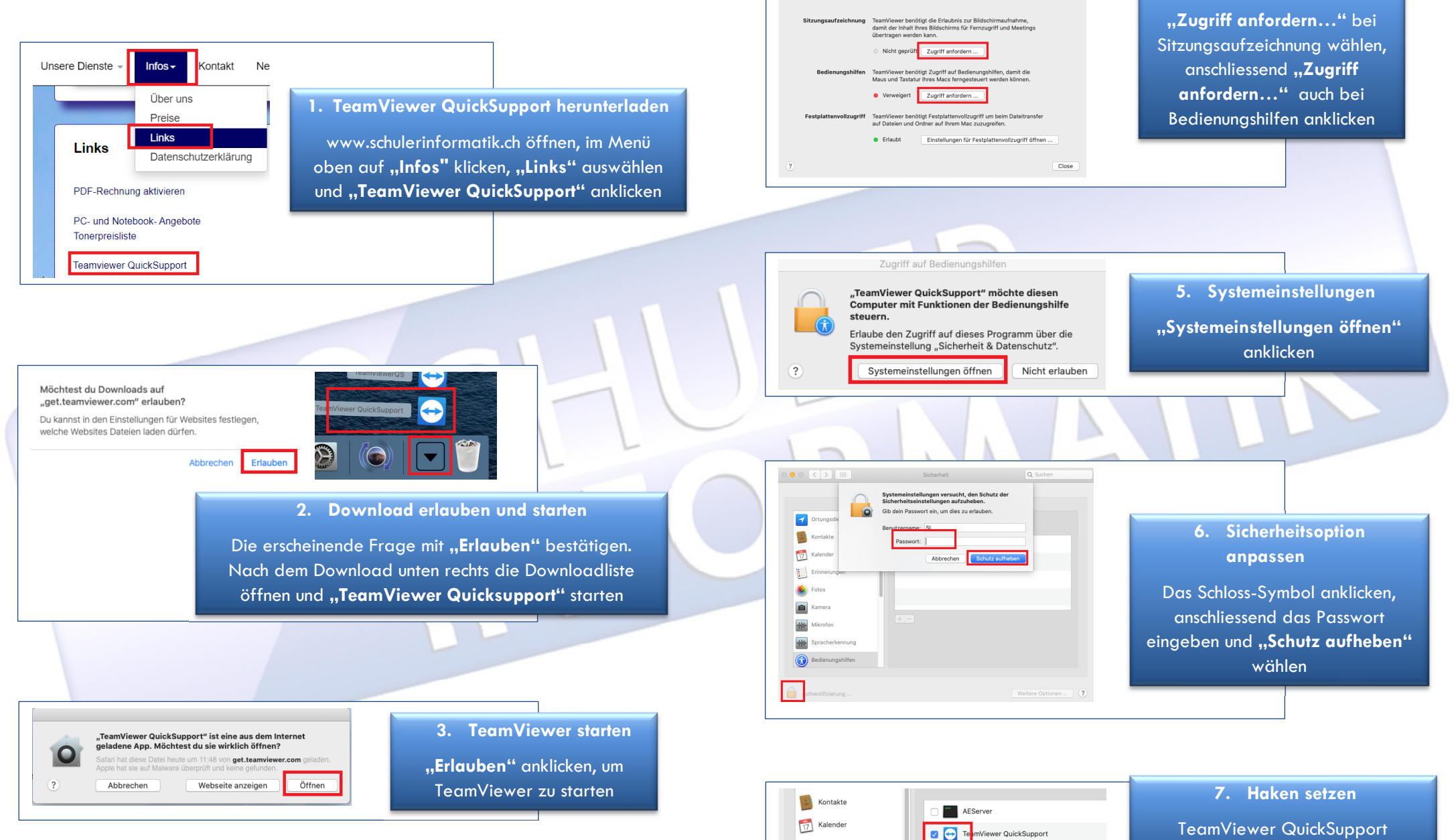

Zugriff auf Systemfunktionen prüfen

Wenn Sie oder andere diesen Mac fernsteuern m

Erinnerungen

TeamViewer benötigt Zugriff auf Systemfunktionen um seine Funktionalität bereitzustellen. Bitte prüfer Sie die aufgeführten Zugriffsrechte.

4. Zugriff konfigurieren

aktivieren